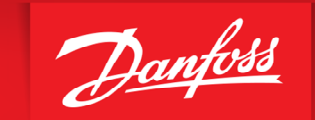

ENGINEERING TOMORROW

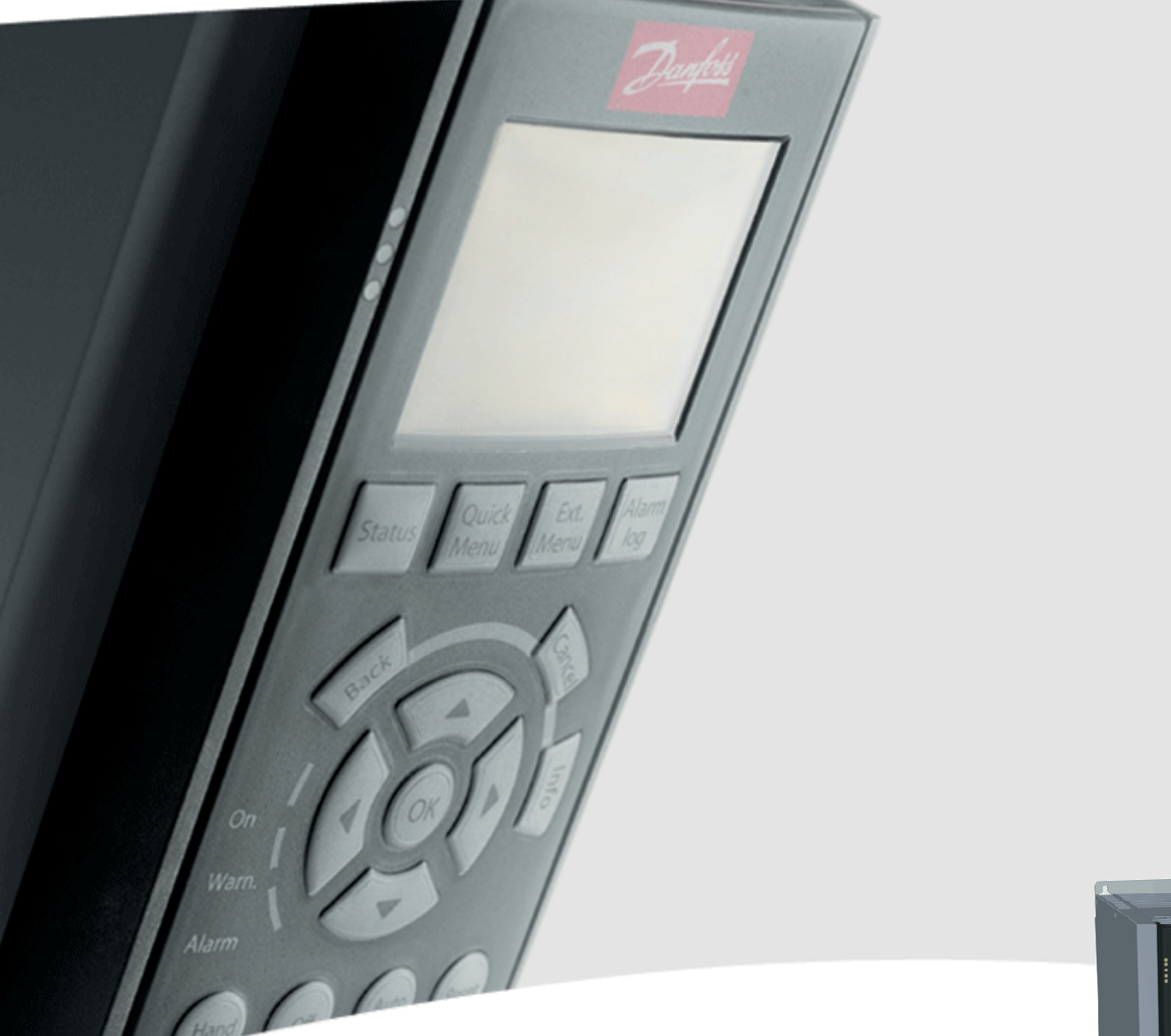

# VLT<sup>®</sup>AutomationDrive FC300 PID tilslutning og programmerings eksempler

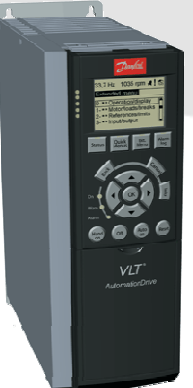

VLT<sup>®</sup> AutomationDrive FC300

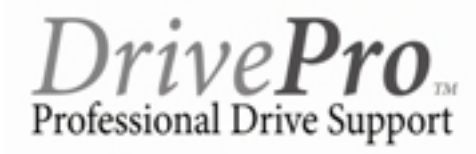

**Classified as Business** 

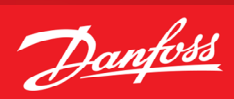

# Indholdsfortegnelse

| Forord                                                                         |
|--------------------------------------------------------------------------------|
| Forbindelsesoversigt4                                                          |
| Initialisering af frekvensomformeren5                                          |
| Tilslutning af motorbeskyttelse6                                               |
| Proces PI regulering – Intern setpunkt, feedback på kl.53 (0-10 V)7            |
| Proces PI regulering internt setpunkt, feedback på kl.54 (4-20 mA)8            |
| Proces PI regulering , eksternt setpunkt (0-10 V), feedback på kl.54 (4-20 mA) |
| Hastighed PI regulering med enkoder feedback                                   |

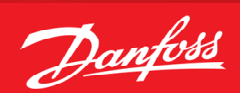

#### Forord

Denne manual er lavet som hjælp til forskellige generelle programmerings situationer. Der skal selvfølgelig altid tages hensyn de aktuelle applikationer og de forhold der gør sig gældende i det pågældende anlæg eller styring.

Den er ikke dækkende for alle funktioner i drevet, kun det mest almindeligt anvendte funktioner.

Danfoss tager ikke ansvar for havari eller funktionsfejl i forhold til udenforstående forhold i styringer og reguleringer.

Alle tilslutningseksemplerne er lavet ud fra den betingelse, at frekvensomformeren er blevet initialiseret, så derfor er allerede fabriksindstillede parametre ikke beskrevet i de enkelte eksempler.

Det er altid en god ide at have den opdaterede dokumentation med sig når man skal idriftsætte eller programmere en VLT<sup>®</sup>. Tjek altid vores hjemmeside for ny dokumentation.

Vi håber at eksemplerne er til hjælp og inspiration, og vil meget gerne modtage feedback hvis der er fejl eller forbedringsforslag. Brug endelig nedenstående mail og hvis der er behov for yderlig hjælp eller spørgsmål kan vi kontaktes på følgende:

| Teknisk rådgivning og produktsupport     | 6991 8600 |
|------------------------------------------|-----------|
| Ordrebehandling, prisforespørgsel etc    | 6991 8080 |
| Service og bestilling af servicetekniker | 6991 8600 |

Service udenfor normal abningstid. ------ 6991 8600- der henviser til vor servicevagt!

Brug vores hjemmeside www.vlt.dk Eller kontakt os på kundeservice.dk@danfoss.com

ENGINEERING TOMORROW

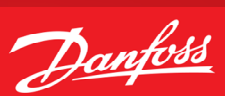

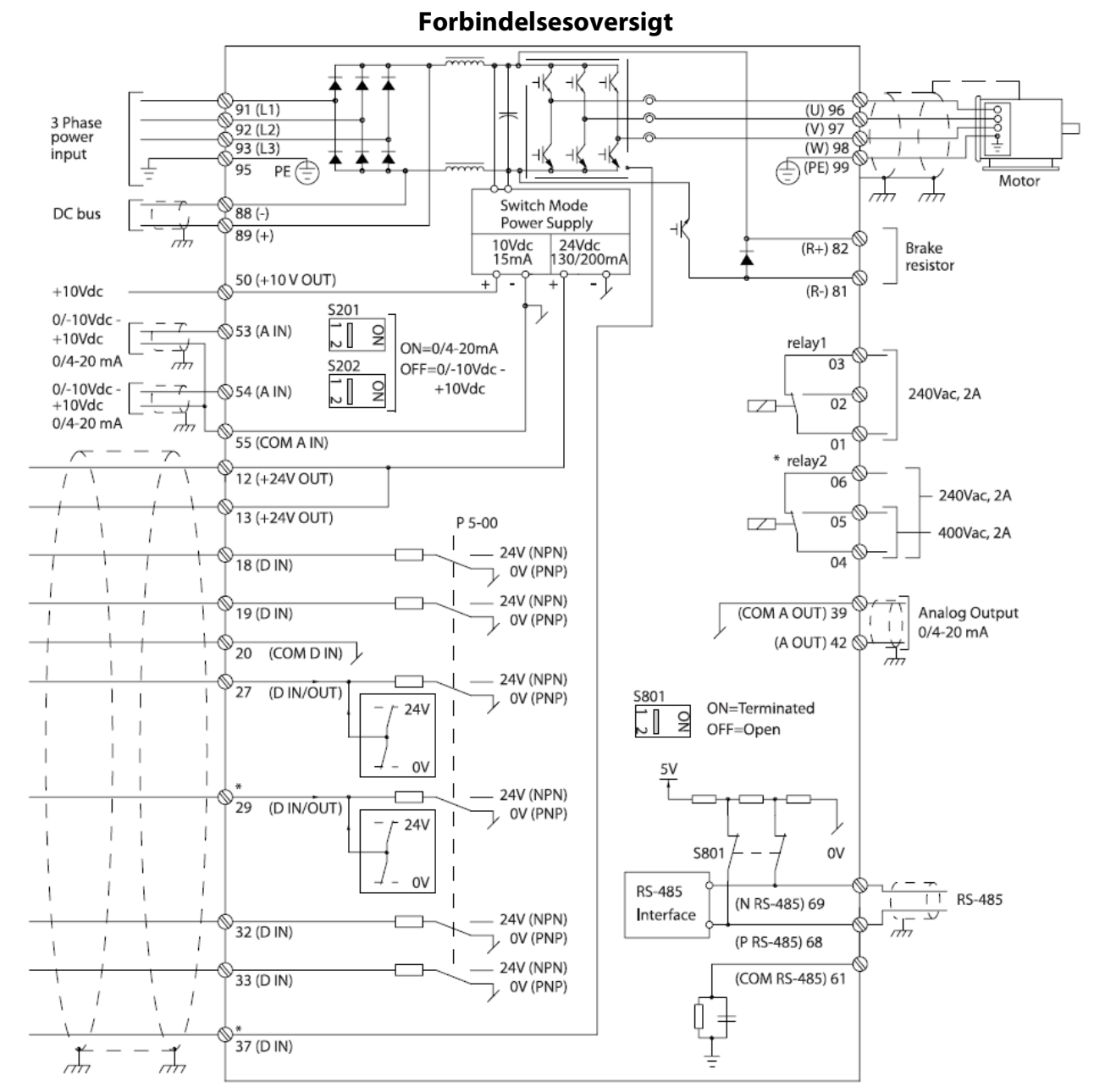

Illustration 2.4 Basic Wiring Schematic Drawing.

A = Analog, D = Digital

Klemme 37 bruges til safe stop funktion, se Design guide for mere info.

\* Klemme 37 findes ikke i VLT<sup>®</sup> AutomationDrive FC301 (undtagen kapslingstørrelse A1). Relæ 2 og klemme 29 findes ikke i VLT<sup>®</sup> AutomationDrive FC301.

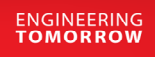

Danfoss

#### Initialisering af frekvensomformeren

Før vi starter op med at programmere VLT<sup>®</sup> frekvensomformeren er det altid en god idé at få nulstillet alle parametrene til deres fabriksindstilling, også selvom der lige nu er spænding på for første gang.

Derfor skal vi have lavet det vi kalder en "Initialisering" som det første. Følg vejledningen herefter.

- 1. Gå ind i "Main menu" og find parameter 14-22, "Driftstilstand"
- 2. Tryk "ok" og ændre indstillingen til "Initialisering"
- 3. Tryk "ok" igen for at gemme.
- 4. Sluk for VLT<sup>®</sup> frekvensomformeren og vent til displayet er sort.
- 5. Tænd nu igen og vent til der vises en Alarm 80 i displayet.
- 6. VLT<sup>®</sup> frekvensomformeren er nu resat.
- 7. Tryk på reset knappen og du er nu klar til at forsætte programmeringen.

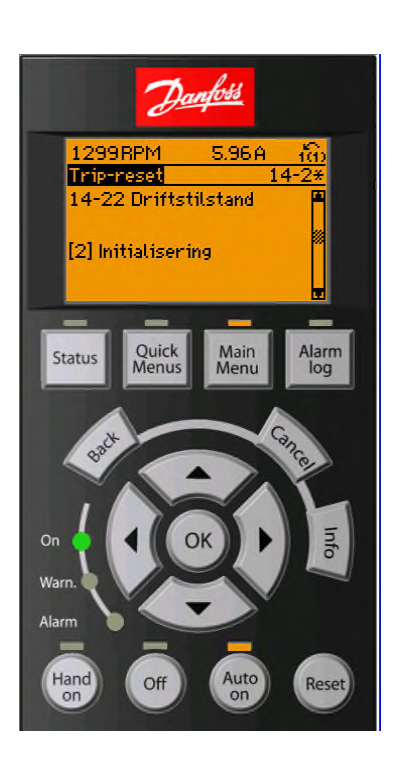

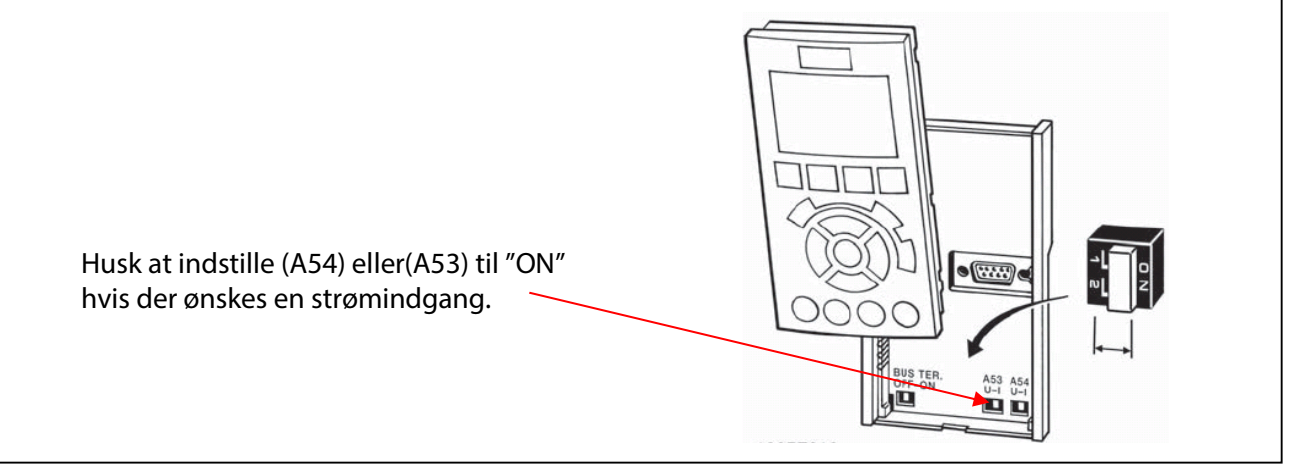

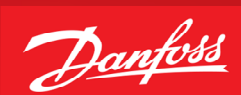

#### Tilslutning af motorbeskyttelse

Motorbeskyttelsen kan indbygges ved hjælp af forskellige teknikker: En PTC- eller KTY-føler (se også afsnittet KTY følertilslutning) i motorviklingerne, en mekanisk termoafbryder (af typen Klixon) eller den interne motorbeskyttelse (elektronisk termorelæ ETR).

Alle tilslutningseksemplerne i detter lavet med den interne motorbeskyttelse (ETR). Tilslutning af PTC termistor/ klixon beskrives her.

Der kan bruges både Analoge og digitale indgange for tilslutning af føler og både 10 V og 24 V forsyningsspænding. Se afsnittet Motortemperatur i FC300 programming guiden for yderligere informationer.

Her er vist 3 eksempler, et med intern motorbeskyttelse, et med ekstern analog tilslutning og et med ekstern digital tilslutning.

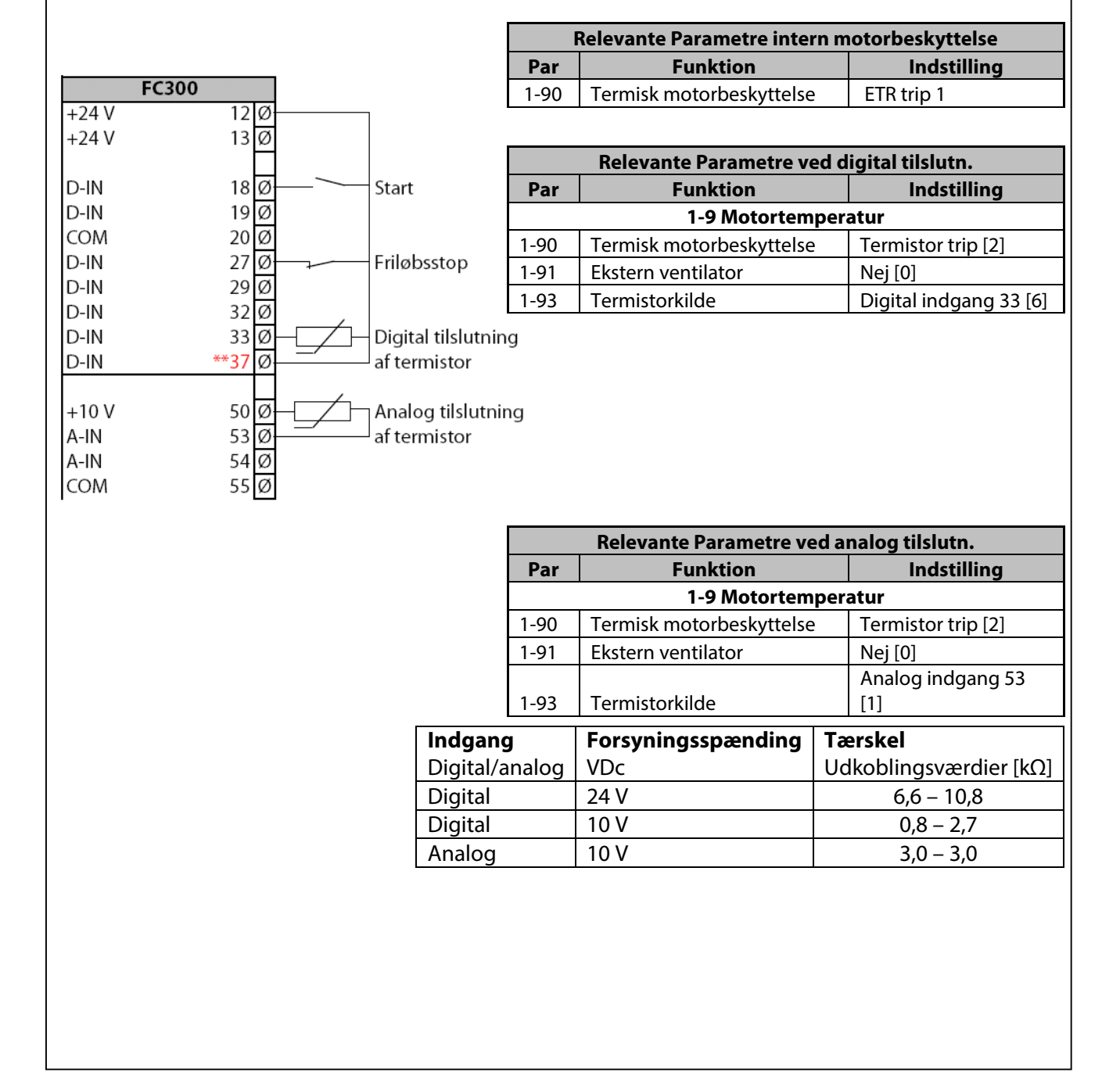

## Proces PI regulering – Intern setpunkt, feedback på kl.53 (0-10 V)

- 1. VLT<sup>®</sup> Frekvensomformerens forsyning og motorkabler tilsluttes forskriftsmæssigt korrekt. (Se betjeningsvejledning eller designguide)
- 2. Start med lave en total reset af alle parametre følg vejledningen på side 3 hvis du er i tvivl.

| FC3          | 00           |          |             | Relevante Parametre                   |                               |                        |
|--------------|--------------|----------|-------------|---------------------------------------|-------------------------------|------------------------|
| +24 V        | 12 Ø         | 5        |             | Par                                   | Funktion                      | Indstilling            |
| +24 V        | 13 Ø         | 5        |             |                                       |                               |                        |
|              |              |          |             | Generelle indstillinger               |                               | ger                    |
| D-IN         | 18 Ø         |          | Start       |                                       |                               |                        |
| D-IN         | 19 Ø         | 5        |             | 0-01                                  | Sprog                         | Dansk [3]              |
| COM          | 20 @         | )<br>-   |             |                                       |                               | Reference enhed        |
| D-IN         | 2/ 0         |          | Friløbsstop | 0-20                                  | Reference/setpunkt udlæsn.    | [1601]                 |
| D-IN         | 29 0         | 0        |             |                                       |                               | Feedback enhed         |
| D-IN         | 32 10        | <u>,</u> |             | 0-24                                  | Feedback udlæsn.              | [1652]                 |
|              | ×270         | ,<br>,   |             | 0-02                                  | Hastigheds enhed              | Hz [1]                 |
| D-IN         | 57 k         | ,        |             |                                       | Motorparametre                | 9                      |
| +10 V        | 50 0         | 5        | 0-10 V      | 1-20                                  | Motoreffekt                   | Aflæs mærkeplade       |
| A-IN         | 530          | 5        |             | 1-22                                  | Motorspænding                 | Aflæs mærkeplade       |
| A-IN         | 54 0         | 5        |             | 1-23                                  | Motorfrekvens                 | Aflæs mærkeplade       |
| СОМ          | 55 Ø         | 5        |             | 1-24                                  | Motorstrøm                    | Aflæs mærkeplade       |
|              |              | 1        |             | 1-25                                  | Motor nominel omdr.           | Aflæs mærkeplade       |
| A-OUT        | 42 Ø         | 5        |             |                                       | Automatisk motor              | Kompl.motortilp. til   |
| A-COM        | 39 Ø         | 5        |             | 1-29                                  | tilpasning                    | [1]                    |
|              |              |          |             | 1-90                                  | Motorbeskyttelse              | ETR trip 1 [4]         |
|              |              |          |             | Genr                                  | nemfør den automatiske tilpa  | sning ved af følge     |
|              | 1 <u>Ø</u>   | 5        |             | ar                                    | nvisningerne på displayet (hu | sk lus på kl.27)       |
| *Relæ 1 _/   | 2 Ø          | 5        |             | Konfigurering og skalerings parametre |                               |                        |
|              | 3 @          | )        |             | 1-00                                  | Konfigurations indstilling    | Proces [3]             |
|              | 4 0          |          |             | 1-03                                  | Momentkarakteristik           | Auto energi optim [2]  |
| *Polm 2      |              | ,<br>,   |             | 3-01                                  | Enhed fra transmitter         | f. eks Bar [71]        |
|              |              | 5        |             | 3-02                                  | Transmitterens min. værdi     | eks. 0 Bar             |
|              |              | ,        |             | 3-03                                  | Transmitterens max. værdi     | eks.10 Bar             |
|              |              | 4        |             | 3-10/0                                | Setpunkt i %                  | eks. 45 % = 4,5 Bar    |
| * Relæ1      |              |          |             | 3-15                                  | Referencekilde                | Ingen funktion [0]     |
| Maks. 240 VA | AC/2A        |          |             | 3-41                                  | Rampe 1 op                    | 1 sek.                 |
|              |              |          |             | 3-42                                  | Rampe 1 ned                   | 1 sek.                 |
| *Relæ2 K     | un FC302     |          |             | 4-12                                  | Min. Hastighed                | Indstil ønsket min. Hz |
| NO: 400 VAC  | /2A          |          |             | 4-14                                  | Max. Hastighed                | Indstil ønsket max. Hz |
| NC: 240 VAC  | /2A          |          |             |                                       | min. værdi transmitter        |                        |
|              |              |          |             | 6-12                                  | signal                        | 0 V                    |
| * KL.37      |              |          |             | 6-14                                  | Klemme53 lav værdi            | eks. 0 Bar             |
| FC302 S      | tandard      |          |             | 6-15                                  | Klemme 53 høj værdi           | eks.10 Bar             |
| FC301 K      | un i kapslin | g.A1     |             | 6-16                                  | Filter tidskonstant           | 2 sek.                 |
|              |              |          |             | 7-20                                  | Angiv analog indgang          | kl.53 [1]              |
|              |              |          |             | 7-30                                  | PID normal/invers styring     | Normal [0]             |
|              |              |          |             | 7-33                                  | Proportionalfaktor            | 1 - 2 (erfaringstal)   |
|              |              |          |             | 7-34                                  | Integraltid                   | 10 - 20 (erfaringstal) |

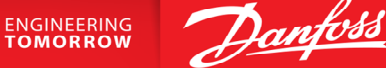

#### Proces PI regulering internt setpunkt, feedback på kl.54 (4-20 mA)

- 1. VLT<sup>®</sup> Frekvensomformerens forsyning og motorkabler tilsluttes forskriftsmæssigt korrekt. (Se betjeningsvejledning eller designguide)
- 2. Start med lave en total reset af alle parametre følg vejledningen på side 3 hvis du er i tvivl.

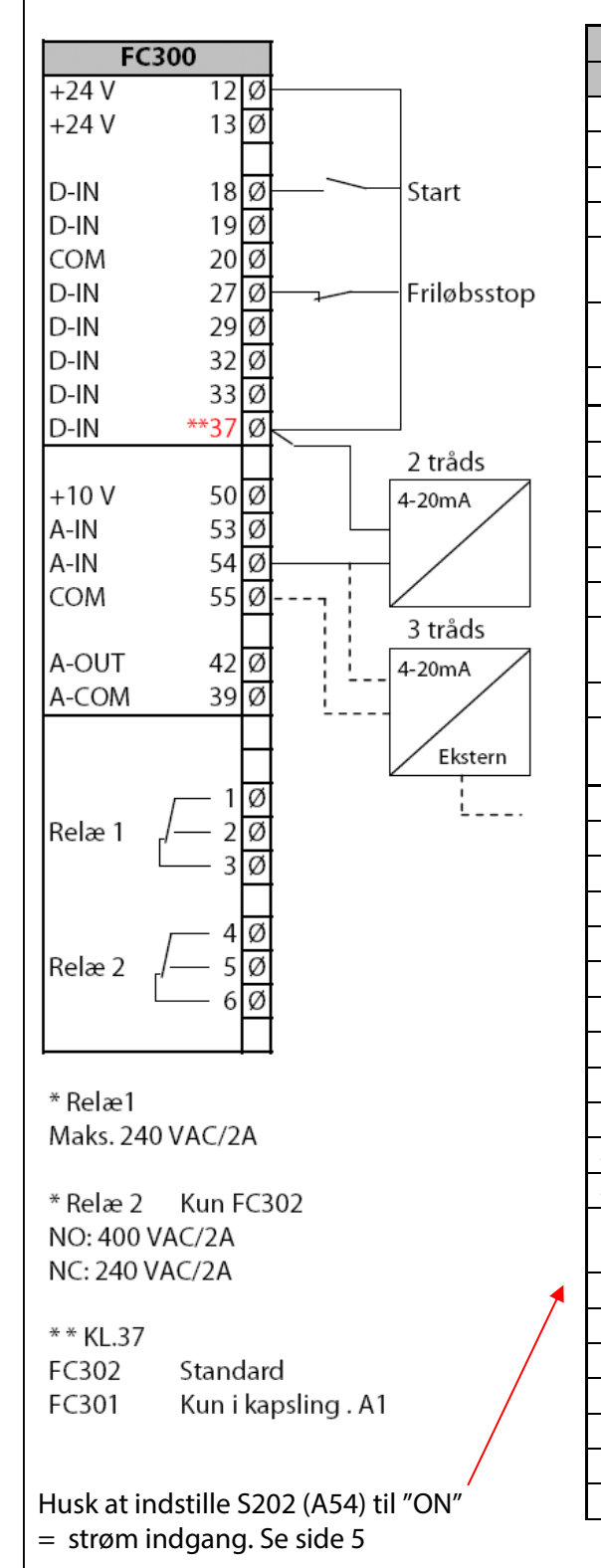

| Relevante Parametre     |                                |                        |  |  |  |
|-------------------------|--------------------------------|------------------------|--|--|--|
| Par                     | Funktion                       | Indstilling            |  |  |  |
|                         |                                |                        |  |  |  |
| Generelle indstillinger |                                |                        |  |  |  |
|                         |                                |                        |  |  |  |
| 0-01                    | Sprog                          | Dansk [3]              |  |  |  |
|                         |                                | Reference enhed        |  |  |  |
| 0-20                    | Reference/setpunkt udlæsn.     | [1601]                 |  |  |  |
| 0.24                    | Foodlage de vedles en          | Feedback enhed         |  |  |  |
| 0-24                    | Feedback udlæsh.               | [1652]                 |  |  |  |
| 0-02                    | Hastigheds enhed               | Hz [1]                 |  |  |  |
| 1 20                    | Motorparametre                 |                        |  |  |  |
| 1-20                    | Motoreffekt                    | Aflæs mærkeplade       |  |  |  |
| 1-22                    | Motorspænding                  | Aflæs mærkeplade       |  |  |  |
| 1-23                    | Motorfrekvens                  | Aflæs mærkeplade       |  |  |  |
| 1-24                    | Motorstrøm                     | Aflæs mærkeplade       |  |  |  |
| 1-25                    | Motor nominel omdr.            | Aflæs mærkeplade       |  |  |  |
| 1 20                    | Automatisk motor               | Kompl.motortilp. til   |  |  |  |
| 1-29                    | uipasning<br>Motorbosla/ttolso | []]<br>ETD trip 1 [4]  |  |  |  |
| 1-90<br>Comm            | Motorbeskyttelse               | EIK uip I [4]          |  |  |  |
| ar                      | ivisningerne på displayet (hu  | sk lus på kl.27)       |  |  |  |
|                         | Konfigurering og skalerings    | sparametre             |  |  |  |
| 1-00                    | Konfigurations indstilling     | Proces [3]             |  |  |  |
| 1-03                    | Momentkarakteristik            | Auto energi optim [2]  |  |  |  |
| 3-01                    | Enhed fra transmitter          | f. eks Bar [71]        |  |  |  |
| 3-02                    | Transmitterens min. værdi      | eks. 0 Bar             |  |  |  |
| 3-03                    | Transmitterens max. værdi      | eks.10 Bar             |  |  |  |
| 3-10/0                  | Setpunkt i %                   | eks. 45 % = 4,5 Bar    |  |  |  |
| 3-15                    | Referencekilde                 | Ingen funktion [0]     |  |  |  |
| 3-41                    | Rampe 1 op                     | 1 sek.                 |  |  |  |
| 3-42                    | Rampe 1 ned                    | 1 sek.                 |  |  |  |
| 4-12                    | Min. Hastighed                 | Indstil ønsket min. Hz |  |  |  |
| 4-14                    | Max. Hastighed                 | Indstil ønsket max. Hz |  |  |  |
|                         | min. værdi transmitter         |                        |  |  |  |
| 6-22                    | signal                         | 0 eller 4 mA           |  |  |  |
| 6-24                    | Klemme 54 lav værdi            | eks. 0 Bar             |  |  |  |
| 6-25                    | Klemme 54 høj værdi            | eks.10 Bar             |  |  |  |
| 6-26                    | Filter tidskonstant            | 2 sek.                 |  |  |  |
| 7-20                    | Angiv analog indgang           | kl.54 [2]              |  |  |  |
| 7-30                    | PID normal/invers styring      | Normal [0]             |  |  |  |
| 7-33                    | Proportionalfaktor             | 1 - 2 (erfaringstal)   |  |  |  |
| 7-34                    | Integraltid                    | 10 - 20 (erfaringstal) |  |  |  |

Danfoss

#### Proces PI regulering , eksternt setpunkt (0-10 V), feedback på kl.54 (4-20 mA)

- 1. VLT<sup>®</sup> Frekvensomformerens forsyning og motorkabler tilsluttes forskriftsmæssigt korrekt. (Se betjeningsvejledning eller designguide)
- 2. Start med lave en total reset af alle parametre følg vejledningen på side 3 hvis du er i tvivl.

| FC30            | 0                      |              | Relevante Parametre                            |                              |                        |  |
|-----------------|------------------------|--------------|------------------------------------------------|------------------------------|------------------------|--|
| +24 V           | 12 Ø                   |              | Par                                            | Funktion                     | Indstilling            |  |
| +24 V           | 13 Ø                   |              |                                                |                              |                        |  |
|                 |                        |              | Generelle indstillinger                        |                              | ger                    |  |
| D-IN            | 18 Ø-                  | Start        |                                                |                              |                        |  |
| D-IN            | 19 Ø                   |              | 0-01                                           | Sprog                        | Dansk [3]              |  |
| COM             | 200                    |              |                                                |                              | Reference enhed        |  |
| D-IN            | 2/0-                   | Friløbsstop  | 0-20                                           | Reference/setpunkt udlæsn.   | [1601]                 |  |
| D-IN            | 290                    |              |                                                |                              | Feedback enhed         |  |
|                 | 22 0                   |              | 0-24                                           | Feedback udlæsn.             | [1652]                 |  |
|                 | 33 Ø<br>**37 Ø         |              | 0-02                                           | Hastigheds enhed             | Hz [1]                 |  |
| 0-111           | 57 0                   |              |                                                | Motorparametre               | •                      |  |
| +10 V           | 50 Ø                   | 0-10 V       | 1-20                                           | Motoreffekt                  | Aflæs mærkeplade       |  |
| A-IN            | 53 Ø-                  |              | 1-22                                           | Motorspænding                | Aflæs mærkeplade       |  |
| A-IN            | 54 Ø                   |              | 1-23                                           | Motorfrekvens                | Aflæs mærkeplade       |  |
| СОМ             | 55 Ø-                  |              | 1-24                                           | Motorstrøm                   | Aflæs mærkeplade       |  |
|                 | П                      | 4-20mA       | 1-25                                           | Motor nominel omdr.          | Aflæs mærkeplade       |  |
| A-OUT           | 42 Ø                   |              |                                                | Automatisk motor             | Kompl.motortilp. til   |  |
| A-COM           | 39 Ø                   |              | 1-29                                           | tilpasning                   | [1]                    |  |
|                 |                        |              | 1-90                                           | Motorbeskyttelse             | ETR trip 1 [4]         |  |
|                 |                        |              | Genr                                           | nemfør den automatiske tilpa | sning ved af følge     |  |
|                 | 1 Ø                    |              | anvisningerne på displayet (husk lus på kl.27) |                              |                        |  |
|                 |                        |              |                                                | Konfigurering og skalering   | sparametre             |  |
|                 | 50                     |              | 1-00                                           | Konfigurations indstilling   | Proces [3]             |  |
| _               | 4 Ø                    |              | 1-03                                           | Momentkarakteristik          | Auto energi optim [2]  |  |
| Belæ 2 /_       |                        |              | 3-01                                           | Enhed fra transmitter        | f. eks Bar [71]        |  |
|                 |                        |              | 3-02                                           | Transmitterens min. værdi    | eks. 0 Bar             |  |
|                 | ° ~                    |              | 3-03                                           | Transmitterens max. værdi    | eks.10 Bar             |  |
|                 |                        |              |                                                |                              | Analog indgang 53      |  |
| * Relæ1         |                        |              | 3-15                                           | Referencekilde               | [1]                    |  |
| Maks. 240 VAC   | C/2A                   |              | 3-41                                           | Rampe 1 op                   | 1 sek.                 |  |
|                 |                        |              | 3-42                                           | Rampe 1 ned                  | 1 sek.                 |  |
| * Relæ 2 Ku     | n FC302                |              | 4-12                                           | Min. Hastighed               | Indstil ønsket min. Hz |  |
| NO: 400 VAC/2   | 2A                     |              | 4-14                                           | Max. Hastighed               | Indstil ønsket max. Hz |  |
| NC: 240 VAC/2   | 2A                     |              |                                                | min. værdi transmitter       |                        |  |
| * * 1/1 0 =     |                        | ×            | 6-22                                           | signal                       | 0 eller 4 mA           |  |
| * * KL.37       |                        |              | 6-24                                           | Klemme 54 lav værdi          | eks. 0 Bar             |  |
| FC302 Sta       | andard<br>n i kanaling | A.1          | 6-25                                           | Klemme 54 høj værdi          | eks.10 Bar             |  |
| FCSUI KU        | n i kapsiing           | . A1         | 6-26                                           | Filter tidskonstant          | 2 sek.                 |  |
|                 |                        |              | 7-20                                           | Angiv analog indgang         | kl.54 [2]              |  |
|                 |                        |              | 7-30                                           | PID normal/invers styring    | Normal [0]             |  |
| Husk at indstil | lie 5202 (A            | 54) til "ON" | 7-33                                           | Proportionalfaktor           | 1 - 2 (erfaringstal)   |  |
| = strøm indga   | ang. Se side           | e 5          | 7-34                                           | Integraltid                  | 10 - 20 (erfaringstal) |  |

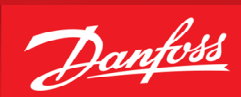

### Hastighed PI regulering med enkoder feedback

- 1. VLT<sup>®</sup> Frekvensomformerens forsyning og motorkabler tilsluttes forskriftsmæssigt korrekt. (Se betjeningsvejledning eller designguide)
- 2. Start med lave en total reset af alle parametre følg vejledningen på side 3 hvis du er i tvivl.

| FC300                            | 1          |               |             |  |
|----------------------------------|------------|---------------|-------------|--|
| +24 V                            | 12 Ø       |               |             |  |
| +24 V                            | 13 Ø       |               |             |  |
|                                  |            |               |             |  |
| D-IN                             | 18 Ø       |               | Start       |  |
| D-IN                             | 19 Ø       |               |             |  |
| COM                              | 20 Ø       |               |             |  |
| D-IN                             | 27 Ø       | $\rightarrow$ | Friløbsstop |  |
| D-IN                             | 29 Ø       |               |             |  |
| D-IN                             | 32 Ø       |               |             |  |
| D-IN                             | 33 Ø       |               |             |  |
| D-IN                             | **37 Ø-    |               |             |  |
|                                  |            |               | Li          |  |
| +10 V                            | 50 Ø       |               | 10 - 30 V   |  |
| A-IN                             | 53 Ø       |               | Inkremental |  |
| A-IN                             | 54 Ø       |               | Enkoder     |  |
| СОМ                              | 55 Ø       |               |             |  |
|                                  |            |               |             |  |
|                                  | 4210       |               |             |  |
|                                  | 39 0       |               |             |  |
|                                  | H          |               |             |  |
|                                  | 10         |               |             |  |
| *Pol_ 1                          | 20         |               |             |  |
|                                  | 2 Ø        |               |             |  |
|                                  |            |               |             |  |
|                                  | 4 Ø        |               |             |  |
| *Belæ 2 /                        | — 5Ø       |               |             |  |
|                                  | — 6Ø       |               |             |  |
|                                  |            |               |             |  |
| * Relæ1                          |            |               |             |  |
| Maks. 240 VAC/                   | 2A         |               |             |  |
|                                  | 56262      |               |             |  |
| ~Kelæ Z Kun                      | FC302      |               |             |  |
| NC: 400 VAC/2F                   | •          |               |             |  |
| VC: 240 VAC/2A                   | ι.         |               |             |  |
| * KL.37                          |            |               |             |  |
| FC302 Stan                       | dard       |               |             |  |
| FC301 Kun                        | i kapsling | . A1          |             |  |
|                                  |            |               |             |  |
|                                  |            |               |             |  |
|                                  | otrono     |               | rings       |  |
| PiD param                        |            | er opume      | nings       |  |
| parametre. De ændres afhængig af |            |               |             |  |
| motorstørrelse.                  |            |               |             |  |
| Tag derfor                       | altid udg  | gangspun      | kt i det    |  |
| som de er fo                     | orudinds   | stillet til o | g           |  |
|                                  |            |               | -           |  |

| Relevante Parametre     |                               |                                    |  |  |  |
|-------------------------|-------------------------------|------------------------------------|--|--|--|
| Par                     | Funktion                      | Indstilling                        |  |  |  |
|                         |                               |                                    |  |  |  |
| Generelle indstillinger |                               |                                    |  |  |  |
|                         |                               |                                    |  |  |  |
| 0-01                    | Sprog                         | Dansk [3]                          |  |  |  |
|                         |                               | Reference enhed                    |  |  |  |
| 0-20                    | Reference/setpunkt udlæsn.    | [1601]                             |  |  |  |
|                         |                               | Feedback enhed                     |  |  |  |
| 0-24                    | Feedback udlæsn.              | [1652]                             |  |  |  |
|                         | Motorparametre                | 2                                  |  |  |  |
| 1-20                    | Motoreffekt                   | Aflæs mærkeplade                   |  |  |  |
| 1-22                    | Motorspænding                 | Aflæs mærkeplade                   |  |  |  |
| 1-23                    | Motorfrekvens                 | Aflæs mærkeplade                   |  |  |  |
| 1-24                    | Motorstrøm                    | Aflæs mærkeplade                   |  |  |  |
| 1-25                    | Motor nominel omdr.           | Aflæs mærkeplade                   |  |  |  |
|                         | Automatisk motor              | Kompl.motortilp. til               |  |  |  |
| 1-29                    | tilpasning                    | [1]                                |  |  |  |
| 1-90                    | Motorbeskyttelse              | ETR trip 1 [4]                     |  |  |  |
| Genr                    | nemfør den automatiske tilpa  | sning ved af følge                 |  |  |  |
| aı                      | nvisningerne på displayet (hu | sk lus på kl.27)                   |  |  |  |
|                         | Konfigurering og skalering    | sparametre                         |  |  |  |
|                         |                               | Hastighed lukket                   |  |  |  |
| 1-00                    | Konfigurations indstilling    | sløjfe [1]                         |  |  |  |
| 3-00                    | Referenceområde               | Min – Max [0]                      |  |  |  |
| 3-15                    | Referencekilde                | Ingen funktion [0]                 |  |  |  |
|                         |                               | Indstil ønsket min.                |  |  |  |
| 4-11                    | Min. Hastighed                | RPM                                |  |  |  |
|                         |                               | Indstil ønsket max.                |  |  |  |
| 4-13                    | Max. Hastighed                | RPM                                |  |  |  |
| - 70                    | Klemme 32/33 Pulser /         | A flass a <sup>8</sup> such a slav |  |  |  |
| 5-70                    | Umar.                         | Aflæs på enkoder                   |  |  |  |
| 5 71                    | rotning                       | Modurat [0]                        |  |  |  |
| 5-71                    |                               |                                    |  |  |  |
| 7-00                    | feedbackkilde                 | 24v enkoder                        |  |  |  |
| / 00                    | Hastighed PID P               | *Afhængig af                       |  |  |  |
| 7-02                    | forstærkning                  | motorstørrelse                     |  |  |  |
| 7-03                    | Hastighed PID L Tid           | *8 ms                              |  |  |  |
|                         |                               | *Afhængig af                       |  |  |  |
| 7-04                    | Hastidgheds PID d. tid        | motorstørrelse                     |  |  |  |
|                         | Hastigheds, PID –             |                                    |  |  |  |
| 7-06                    | lavpasfiltertid               | * 10 ms.                           |  |  |  |
|                         |                               |                                    |  |  |  |